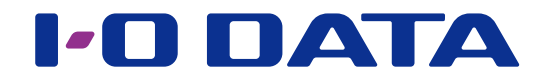

## 画面で見るマニュアル

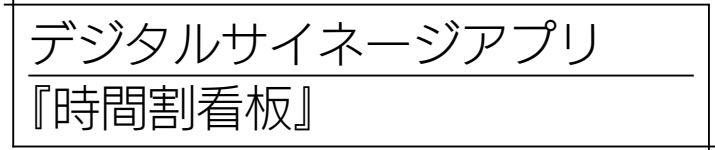

本アプリは、静止画や動画を表示するサイネージ の自動起動やパソコンの自動シャットダウンなど を補助します。

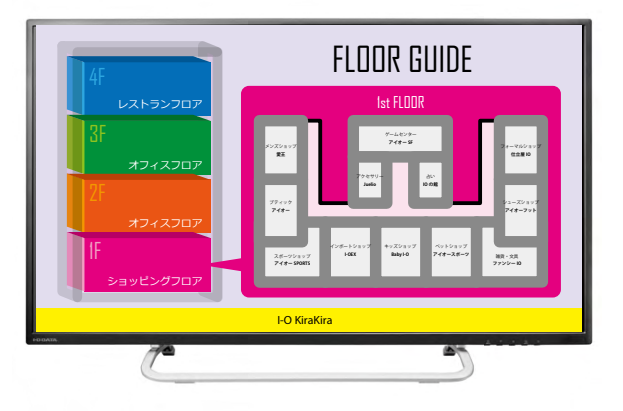

#### 本アプリはインストールせずに使用できます

ダウンロードした実行ファイル(時間割看板.exe)を起動してください。 ただし、本アプリで使用するデータを保存するためのフォルダーが別途存在するため、本アプリと同じフォルダーに保存し てご使用ください。

## INDEX

| 本アプリの使用環境   | 2 |
|-------------|---|
| コンテンツを準備する  |   |
| 初期設定する      | 4 |
| スケジュール設定をする | 5 |
| スケジュールを実行する | 8 |
| 画面の詳細       | 9 |
| 困ったときには     |   |

© I-O DATA DEVICE, INC.

# 本アプリの使用環境

本アプリのご利用には、以下のような機器構成が必要になります。

| Mindows (8)/7) | Windows 10(32/64 bit)                        |
|----------------|----------------------------------------------|
|                | Windows 8.1 (32/64 bit)                      |
| <b>エー</b> ク    | 4K(3840 × 2160)まで ※再生能力はパソコンの性能に依存します。       |
| τ_9-           | ※インテル ® Compute Stick を使用する場合は、HDMI 端子が必要です。 |
|                | 設定時に、マウス、キーボードが必要です。                         |
|                | ※インテル ® Compute Stick を使用する場合は、USB ハブが必要です。  |

システム構成例:インテル ® Compute Stick をご利用の場合

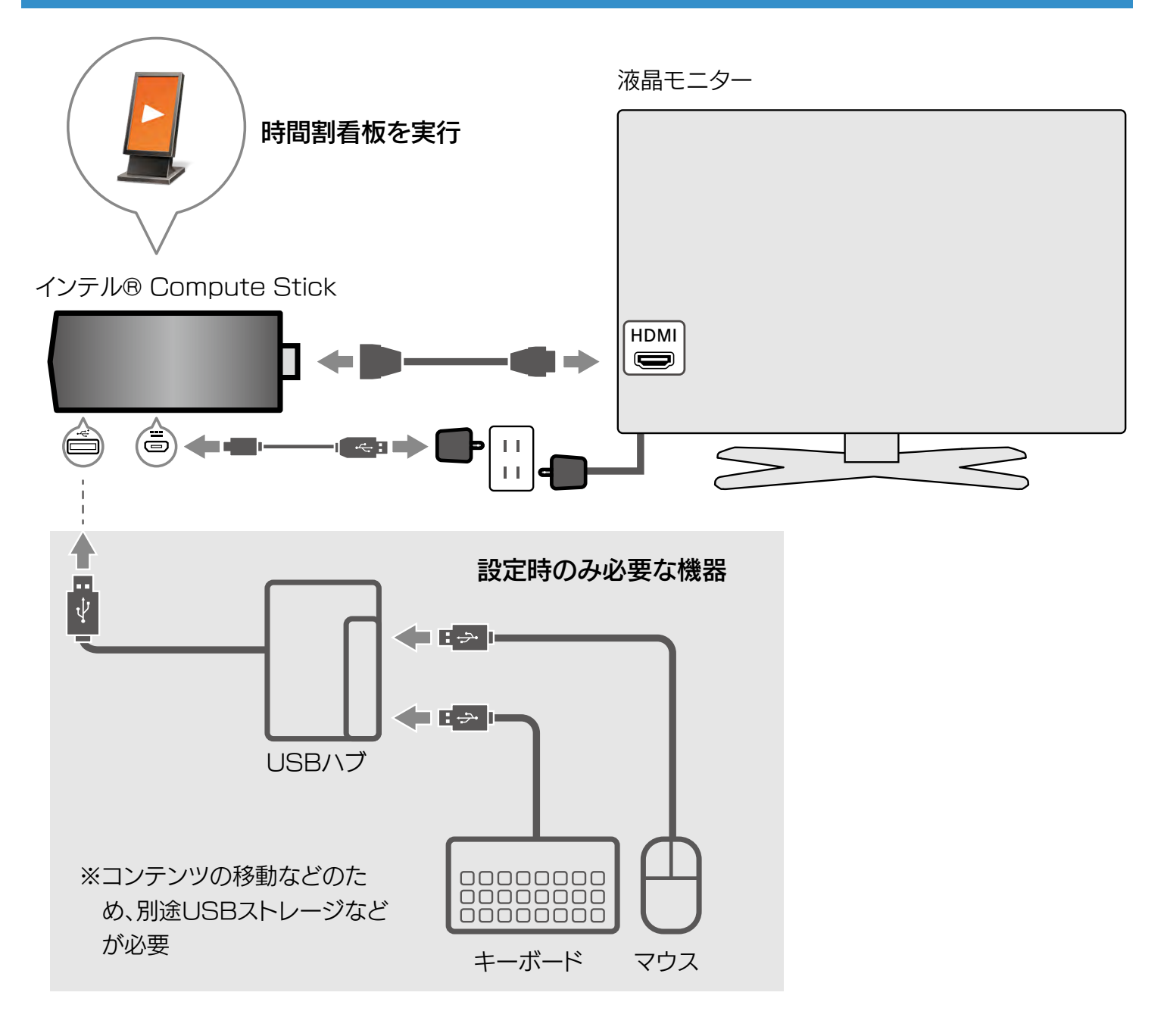

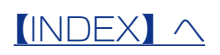

コンテンツを準備する

サイネージで表示するコンテンツを準備します。

以下の形式のコンテンツを、本アプリを実行するパソコン内の任意のフォルダーに保存します。

#### 対応コンテンツ

| 以下のファイルに対応しています。 |                                                   |  |  |  |
|------------------|---------------------------------------------------|--|--|--|
| 写真・イラスト          | .jpg .png .gif .bmp                               |  |  |  |
| 動画               | .asf .wmv .wm .avi .mp4 .m4v .mp4v .m2ts .ts .m2t |  |  |  |
|                  |                                                   |  |  |  |
| ※動画再生については       | ま、パソコンの性能に依存します。                                  |  |  |  |

#### コンテンツの保存方法

本アプリで使用するコンテンツはひとつのフォルダーにまとめて保存してください。

- ●フォルダー構成例
  - ▲ Content ← 本アプリから参照するメインフォルダー (初期設定で指定します。)
    - ① **Image** ← スライドショー表示の静止画ファイルをまとめたフォルダー
    - ② movie ← 連続再生の動画ファイルをまとめたフォルダー
    - ③ E image1.jpg ← 単独表示の静止画ファイル
    - ④ 10 movie1.mp4 ← 単独表示の動画ファイル

| 静止画を単独表示する      | 上記③のようにメインフォルダー直下に保存します。                                                        |                                                                        |
|-----------------|---------------------------------------------------------------------------------|------------------------------------------------------------------------|
| 動画を単独表示する       | 上記④のようにメインフォルダー直下に保存します。                                                        |                                                                        |
| 静止画をスライドショー表示する | 上記①内のフォルダー下に表示させる静止画を保存します。<br>ファイル名順に表示しますので、右のように<br>ファイル名に再生順の番号などをつけて保存します。 | 📓 image1.jpg<br>📓 image2.jpg<br>📓 image3.jpg                           |
| 動画を連続再生する       | 上記②内のフォルダー下に表示させる動画を保存します。<br>ファイル名順に表示しますので、右のように<br>ファイル名に再生順の番号などをつけて保存します。  | <ul> <li>movie1.mp4</li> <li>movie2.mp4</li> <li>movie3.mp4</li> </ul> |

#### 静止画と動画が混在したフォルダーの場合

●静止画と動画を混在しての連続再生はできません。 静止画と動画が混在したフォルダーを指定することはできますが、指定の際にどちらを表示するかを選ぶ必要があります。 静止画と動画の連続再生をおこなう場合は、細かくそれぞれのスケジュールを組むか、静止画部分を含めた動画を作成するなど して実現できます。

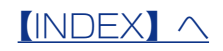

# 初期設定する

| 1 | 時間割看板.exe                     | [時間割看板] を起動する                |
|---|-------------------------------|------------------------------|
| 2 | 初期設定                          | [OK] をクリック                   |
|   | 初期設定を開始します。                   | ※初回起動時のみ表示されます。              |
| 3 | 各種設定 ×                        |                              |
|   | 設定項目:                         | ①クリックして、コンテンツの               |
|   | 静止画スライドショーの間隔 60 ~            | あるフォルダーを選択                   |
|   | 静止画スライドショーのエフェクト エフェクトあり ~    |                              |
|   | スケジュールの目動美行 目動美行しない ~         | ンテンツが登録されます。                 |
|   |                               | ※そのほかの設定項目については、【各種設定(初      |
|   | C¥Users¥IODATA¥Pictures¥PHOTO | <u>期設定)画面】(10 ページ)</u> を参照くだ |
|   | アシスト項目:                       | さい。                          |
|   | パソコンのパスワード入力の省略 設定            |                              |
|   | パソコン起動時に本ソフトを自動起動する 登録        | の[設定] をクリック                  |
|   | 設定 ● キャンセル                    |                              |
|   |                               |                              |

これで初期設定は完了です。

次に、スケジュール設定をおこないます。次ページへお進みください。

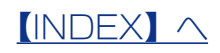

スケジュール設定をする

コンテンツを表示させるスケジュールを設定します。

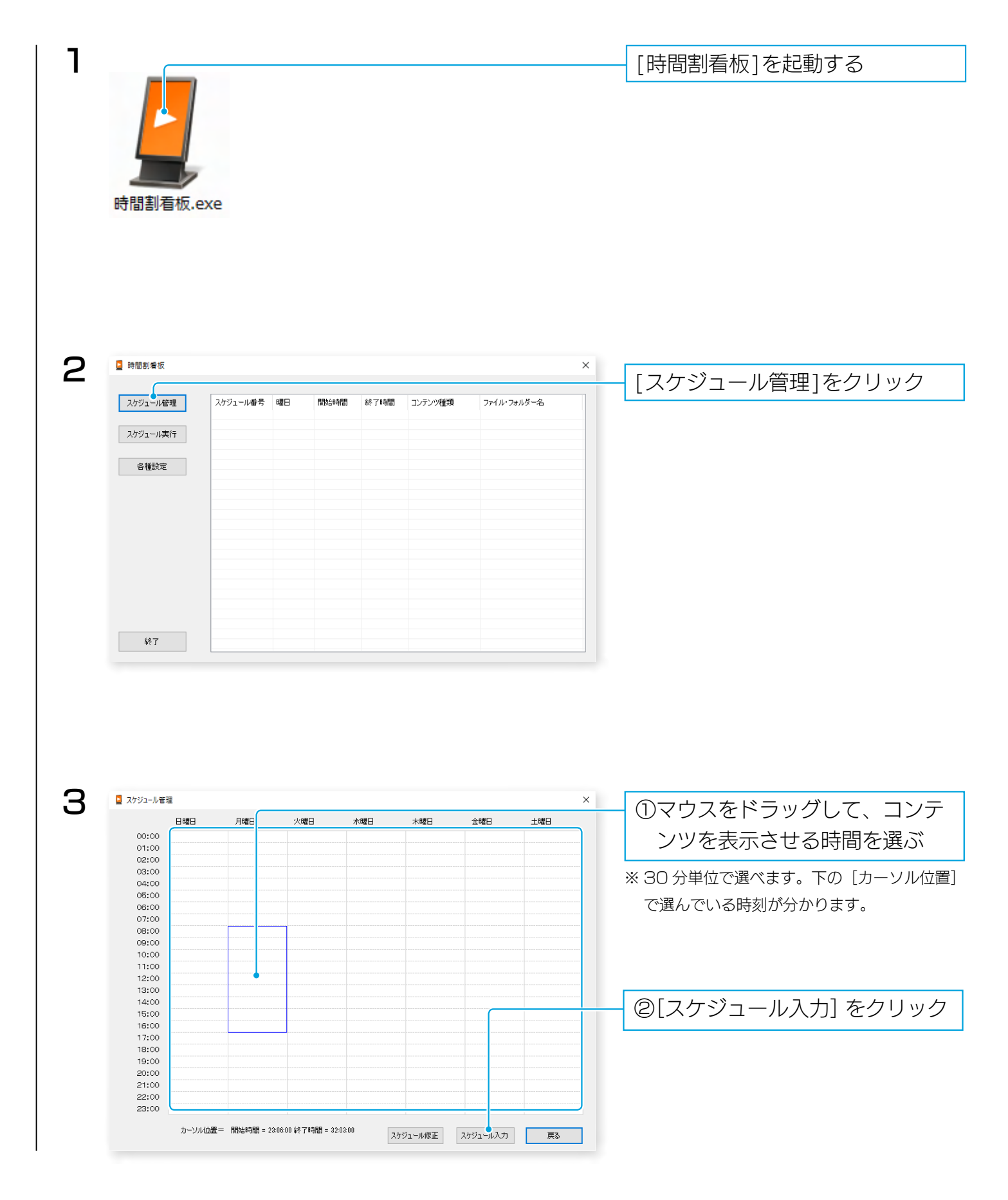

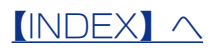

| 칠 スケジュールス                                                                                                    |                                                                                                    |                                                                                                    |                                                                                           | · · · · · · · · · · · · · · · · · · ·      |                           |                                                                                                    |
|----------------------------------------------------------------------------------------------------|----------------------------------------------------------------------------------------------------|----------------------------------------------------------------------------------------------------|-------------------------------------------------------------------------------------------|--------------------------------------------|---------------------------|----------------------------------------------------------------------------------------------------|
| 選択 コンテンツ                                                                                                    | 2                                                                                                    | 種別                                                                                                    | 詳細 サイズ                                                                                    |                                            |                           |                                                                                                    |
| image00<br>image002                                                                                                    | .JPG<br>.JPG                                                                                                    | 画像ファイル<br>画像ファイル                                                                                                    | .JPG 897.4<br>.JPG 790.8                                                                  | ікв<br>Икв                                 |                           | ※一度に複数のコノテノツは選択できる                                                                                                    |
| image003<br>image004                                                                                                    | jpe<br>jpe                                                                                                    | 画像ファイル<br>画像ファイル                                                                                                    | jpg 609.5<br>jpg 211.2                                                                    | IKB<br>IKB                                 |                           |                                                                                                    |
| image000                                                                                                    | JPG<br>JPG                                                                                                    | 画像ファイル<br>画像ファイル                                                                                                    | .JPG 910.9                                                                                |                                            |                           |                                                                                                    |
|                                                                                                    |                                                                                                    |                                                                                                    |                                                                                           |                                            |                           | ②実行する曜日を選ぶ                                                                                                    |
|                                                                                                    |                                                                                                    |                                                                                                    |                                                                                           |                                            |                           | ※[毎日]をクリックすると、全曜日に                                                                                                    |
|                                                                                                    |                                                                                                    |                                                                                                    |                                                                                           |                                            |                           | がつきます。                                                                                                    |
| <                                                                                                    |                                                                                                    |                                                                                                    |                                                                                           | >                                          |                           |                                                                                                    |
| 曜日日                                                                                                    | ☑月 □火 ☑ァ                                                                                                    | k □ ホ ☑ 金                                                                                                    | □± • ŧ                                                                                    | ¥8                                         |                           | ③実行する正確な時間を設定                                                                                                    |
| 特殊動作                                                                                                    | <sup>終了</sup> 終了                                                                                                | 時間 08 v 時<br>時間 18 v 時                                                                                                    | 00 ~ 分 00<br>00 ~ 分 00                                                                    | <ul><li>√秒</li><li>√秒</li><li>√秒</li></ul> |                           | ※ 24 時間制で入力します。                                                                                                    |
|                                                                                                    |                                                                                                    |                                                                                                    | <b>大力</b> ● 一覧                                                                            |                                            |                           | ④[入力]をクリック                                                                                                    |
|                                                                                                    |                                                                                                    |                                                                                                    |                                                                                           |                                            |                           |                                                                                                    |
|                                                                                                    |                                                                                                    |                                                                                                    |                                                                                           |                                            |                           |                                                                                                    |
| 静止画と                                                                                                    | 動画が混在し                                                                                                    | したフォル                                                                                                    | ダーを指定                                                                                     | とした場合                                      |                           | 種別選択                                                                                                    |
| ●右の画                                                                                                    | 面が表示される                                                                                                    | ますので、と                                                                                                    | ごちらを表示                                                                                    | 云させるかを                                     | 選びます。                     | 複合フォルダーでは、画像、動画の両方が格納されてい                                                                                                    |
|                                                                                                    |                                                                                                    |                                                                                                    |                                                                                           |                                            |                           |                                                                                                    |
|                                                                                                    |                                                                                                    |                                                                                                    |                                                                                           |                                            |                           | 画像フォルダーとして選択 動画フォルダーと                                                                                                    |
| [特殊動1<br>パソコン                                                                                                    | <b>乍] について</b><br>終了 [[開如                                                                                       | 台時間〕で言                                                                                                    | 受定した時刻                                                                                    | リにパソコン                                     | をシャット                     | <u>画像フォルターとして選択</u> 動画フォルターと<br>ダウンします。                                                                                                    |
| [特殊動f                                                                                                    | <mark>乍] について</mark><br>終了 [開如                                                                                  | 台時間〕で言                                                                                                    | 受定した時刻                                                                                    | リにパソコン                                     | をシャット                     | 画像フォルターとレር選択 動画フォルターと<br>ダウンします。                                                                                                    |
| [特殊動]<br>パソコン                                                                                                    | <b>乍] について</b><br>終了 [開如                                                                                        | 台時間〕で言                                                                                                    | <u>役定した時</u> ず                                                                            | 小にパソコン                                     | でをシャット・                   | 画像フォルダーとして選択 動画フォルダーと<br>ダウンします。                                                                                                    |
| 【特殊動/<br>パソコン<br>スケジュール管理                                                                                                    | <b>作] について</b><br>終了 [開如<br>8 <sub>月曜8</sub>                                                                    | <u>台時間〕で言</u>                                                                                                    | <u>役定した時</u> 刻                                                                            | <u> ①にパソコン</u><br>金曜日                      | 「をシャット・<br>ド<br>1週        | <u>画像フォルダーとして選択</u> 動画フォルダーと                                                                                                    |
| 【特殊動化<br>パソコン<br>ス7ジュール管理<br>00:00<br>02:00                                                                                                    | <b>作] について</b><br>終了 [開如<br><sup>8</sup> <sup>月曜8</sup>                                                         | 台時間〕で言                                                                                                    |                                                                                           | リにパソコン                                     | (をシャット:<br>±曜1            | 画像フォルターとレて選択 動画フォルターと<br>ダウンします。                                                                                                    |
| 【特殊動化<br>パソコン<br>スケジュール管理<br>ロロロロロロロロロロロロロロロロロロロロロロロロロロロロロロロロロロロロ                                                                                                    | <b>作] について</b><br>終了 [開如<br><sup>8</sup> <sup>月曜日</sup>                                                         | <u>台時間〕で</u> 言                                                                                                    |                                                                                           | <u>りにパソコン</u><br>金曜日                       | /をシャット:<br>±曜日            | (1)設定されたことを確認                                                                                                    |
| 【特殊動作<br>パペソコン<br>スケジュール産運<br>ロー<br>ロー<br>ロー<br>ロー<br>ロー<br>ロー<br>ロー<br>ロー<br>ロー<br>ロー<br>ロー<br>ロー<br>ロー                                                                                                    |                                                                                                    | <u> 小曜日</u> か8<br>フラムK フラス                                                                                                    |                                                                                           | 1)にパソコン                                    | /をシャット:<br>±咽             | (回像フォルターとレて選択) 動画フォルターと<br>ダウンします。<br>①設定されたことを確認                                                                                                    |
| 【特殊動<br>パソコン<br>スケジュール電速<br>日間<br>01:00<br>01:00<br>01:00<br>01:00<br>01:00<br>01:00<br>01:00<br>01:00<br>01:00                                                                                                    | <b>作] について</b> 終了 [開如<br>8 月曜日                                                                                  | <u>人曜日</u> 水3<br>スライド スライ                                                                                                    |                                                                                           | <u>りにパソコン</u><br>全曜日                       | (をシャット・<br>キャート・<br>キャート・ | (回像フォノレターとレフ選択) 動画フォノレターと<br>ダウンします。<br>①設定されたことを確認                                                                                                    |
| 【特殊動化<br>パソコン<br>ス7ジュール管理<br>01:00<br>02:00<br>03:00<br>05:00<br>05:000<br>05:00<br>05:00<br>00000000 | <b>作] について</b><br>終了 [開如<br>8 月曜8<br>25-1ド                                                                      | <u>人曜日</u> 水3<br>2,51ド 2,51                                                                                                    |                                                                                           | <u>りにパソコン</u><br>全曜日                       | (をシャット:<br>±98日           | (回像フォノレターとレズ゚゚゚゚゚゚゚゚゚゚゚゚゚゚゚゚゚゚゚゚゚゚゚゚゚゚゚゚゚゚゚゚゚゚゚゚                                                                                                    |
| 【特殊動<br>パソコン<br>パソコン<br>3753-ル管理<br>日<br>00:00<br>01:00<br>02:00<br>03:00<br>04:00<br>05:00<br>06:00<br>06:00<br>06:00<br>06:00<br>06:00<br>07:00<br>06:00<br>07:00<br>06:00<br>07:00<br>06:00<br>07:00<br>06:00<br>07:00<br>06:00<br>07:00<br>06:00<br>07:00<br>06:00<br>07:00<br>06:00<br>07:00<br>06:00<br>07:00<br>07:000<br>07:00<br>07:00<br>00<br>07:00<br>000<br>0          | <b>作] について</b> 終了 [開如<br>8 月曜日<br>スライド                                                                          | <u> 台時間</u> で言<br>スライド 2.5-4                                                                                                    |                                                                                           | リにパソコン<br>全曜日                              | (をシャット・)<br>1曜日<br>       | ●     ●     ●     □     ②     他のスケジュール設定をお     う場合は、手順3以降を練     ・     ・     ・     ・     ・     ・     ・     ・     ・     ・     ・     ・     ・     ・     ・     ・     ・     ・     ・     ・     ・     ・     ・     ・     ・     ・     ・     ・     ・     ・     ・     ・     ・     ・     ・     ・     ・     ・     ・     ・     ・     ・     ・     ・     ・     ・     ・     ・     ・     ・     ・     ・     ・     ・     ・     ・     ・     ・     ・     ・     ・     ・     ・     ・     ・     ・     ・     ・     ・     ・     ・     ・     ・     ・     ・     ・     ・     ・     ・     ・     ・     ・     ・     ・     ・     ・     ・     ・     ・     ・     ・     ・     ・     ・     ・     ・     ・     ・     ・     ・     ・     ・     ・     ・     ・     ・     ・     ・     ・     ・     ・     ・     ・     ・     ・     ・     ・     ・     ・     ・     ・     ・     ・     ・     ・     ・     ・     ・     ・     ・     ・     ・     ・     ・     ・     ・     ・     ・     ・     ・      ・      ・      ・      ・      ・      ・      ・      ・      ・      ・      ・      ・      ・      ・      ・      ・      ・      ・      ・      ・      ・      ・      ・      ・      ・      ・      ・      ・      ・      ・      ・      ・      ・      ・      ・      ・      ・      ・      ・      ・      ・      ・      ・      ・      ・      ・      ・      ・      ・      ・      ・      ・      ・      ・      ・      ・      ・      ・      ・      ・      ・      ・      ・      ・      ・      ・      ・      ・      ・      ・      ・      ・      ・      ・      ・      ・      ・      ・      ・      ・      ・      ・      ・      ・      ・      ・      ・      ・      ・      ・      ・      ・      ・      ・      ・      ・      ・      ・      ・      ・      ・      ・      ・      ・      ・      ・      ・      ・      ・      ・      ・      ・      ・      ・      ・      ・      ・      ・      ・      ・      ・      ・      ・      ・      ・      ・      ・      ・      ・      ・      ・      ・      ・      ・      ・      ・      ・      ・      ・      ・      ・      ・      ・      ・      ・      ・      ・      ・      ・      ・      ・      ・      ・      ・      ・      ・      ・      ・      ・      ・      ・      ・ |
| 【特殊動化<br>パペソコン          スケジュール産運         スケジュール産運         00:00         01:00         02:00         03:00         04:00         06:00         07:00         08:00         08:00         09:00         10:00         11:00         12:00         13:00         14:00         15:00         18:00                                                                                                    | 作] について<br>終了 [開如<br>8 月曜日<br>2,5-1ド<br>パンゴン級丁                                                                  | 4時間〕で言<br>メロ目<br>スライド<br>スライド<br>スライド<br>スライド<br>スライド<br>スライド<br>スライド<br>スライド<br>スライド<br>スライド<br>スライド<br>スライド<br>スライド<br>スライド<br>スライド<br>スライド<br>スライド<br>、 、 、 、 、 、 、 、 、 、 、 、 、 、 、 、 、 、 |                                                                                           | ①にパソコン<br>金曜日 2.ライド 7 パシコン終了               | 「をシャット・<br>± 198日         |                                                                                                    |
| 【特殊動化<br>パソコン<br>パソコン<br>パンコン<br>パンコン<br>パンコン<br>パンコン<br>パンコン<br>ローロー<br>ローロー<br>ロー                                                                                                    | 作] について         終了       [開女         8       月曜日         225-15*       (1)         第シェン総丁       (1)             | 4時間〕で言   次曜日 №   スライド 2,54   パンコン終了 パン:                                                                                                    |                                                                                           | 1)にパソコン<br>金曜日 2.274ド 7 パソコン終了             | どをシャット:<br>1983           | 西像フォルダーとして選択     動画フォルダーと       ダウンします。       ①設定されたことを確認       ②他のスケジュール設定をお       う場合は、手順3以降を繰 す       ※各曜日で50件まで作成できます。                                                                                                    |
| 【特殊動化<br>パソコン<br>パソコン<br>パソコン<br>パンコン<br>パンコン<br>パンコン<br>パンコン<br>「<br>パンコン<br>「<br>パンコン<br>「<br>パンコン<br>「<br>パンコン<br>「<br>パンコン<br>「<br>「<br>「<br>「<br>「<br>「<br>「<br>「<br>「<br>「<br>「<br>「<br>「                                                                                                    | <b>作] について</b> 終了 [開如<br>8 月曜日<br>25-1ド<br>パジエン称丁                                                               | 日時間]で言<br>メロジェン総す パンコン総す パンコン総す パンコン総す パンコン総す パンコン総す パンコン総す パンコン                                                                                                    |                                                                                           | 1)にパソコン 2ライド 7 パッコン終了 日                    | (をシャット:<br>1983           |                                                                                                    |
| 【特殊動化<br>パソコン<br>パソコン<br>パソコン<br>パソコン<br>パソコン<br>日間<br>の1:00<br>01:00<br>02:00<br>04:00<br>06:00<br>06:00<br>06:00<br>06:00<br>06:00<br>07:00<br>06:00<br>07:00<br>06:00<br>07:00<br>06:00<br>07:00<br>07:00<br>0                                                                                                    | <b>作] について</b> 終了 [開如<br>8 月曜日<br>3 スライド<br>4 パンコン終了<br>時間 = 000000 終7時間 = 000                                  | <u> 日時間</u> で 高<br>火曜 日 水8<br>スライド スライ<br>パンエン彩了 パンエ                                                                                                    | ひ 定 し た 時 刻<br>構<br>ポ 単<br>ポ 単<br>ポ 単<br>ポ 単<br>、<br>、<br>、<br>、<br>、<br>、<br>、<br>、<br>、 | 1)にパソコン<br>金曜日 スライド スライド スライド スライド スライド    | (をシャット:<br>±983           | 西像フォルダーとして選択     サ画フォルダーと       ダウンします。       ①設定されたことを確認       ②他のスケジュール設定をお       う場合は、手順3以降を繰 す       ※各曜日で50件まで作成できます。                                                                                                    |
| 【                                                                                                    | 作] について<br>終了 [開如<br>8 月曜日<br>2.5-パド<br>2.5-パド<br>2.5-パド<br>3.5・パド<br>4.5・1000000000000000000000000000000000000 | 火曜日       水3         スライド       スライ         パソコンが了       パソコ         パソコンが了       パソコン         パンコンが了       パソコン                                                                             | ひ 定 し た 時 刻 の の の の の の の の の の の の の の の の の の                                           | 1)にパソコン<br>金曜日<br>スライド<br>7 パシエン終7 9       | (をシャットク)                  | ● 「「「「「「」」」」     ● 「「」     ● 「「」     ● 「「」     ● 「「」     □     ② 「「「     □ こ     □     □     □     □     □     □     □     □     □     □     □     □     □     □     □     □     □     □     □     □     □     □     □     □     □     □     □     □     □     □     □     □     □     □     □     □     □     □     □     □     □     □     □     □     □     □     □     □     □     □     □     □     □     □     □     □     □     □     □     □     □     □     □     □     □     □     □     □     □     □     □     □     □     □     □     □     □     □     □     □     □     □     □     □     □     □     □     □     □     □     □     □     □     □     □     □     □     □     □     □     □     □     □     □     □     □     □     □     □     □     □     □     □     □     □     □     □     □     □     □     □     □     □     □     □     □     □     □     □     □     □     □     □     □     □     □     □     □     □     □     □     □     □     □     □     □     □     □     □     □     □     □     □     □     □     □     □     □     □     □     □     □     □     □     □     □     □     □     □     □     □     □     □     □     □     □     □     □     □     □     □     □     □     □     □     □     □     □     □     □     □     □     □     □     □     □     □     □     □     □     □     □     □     □     □     □     □     □     □     □     □     □     □     □     □     □     □     □     □     □     □     □     □     □     □     □     □     □     □     □     □     □     □     □     □     □     □     □     □     □     □     □     □     □     □     □     □     □     □     □     □     □     □     □     □     □     □     □     □     □     □     □     □     □     □     □     □     □     □     □     □     □     □     □     □     □     □     □     □     □     □     □     □     □     □     □     □     □     □     □     □     □     □     □     □     □     □     □     □     □     □     □     □     □     □     □     □     □     □     □     □     □     □     □     □     □     □     □     □     □     □     □     □     □     □     □  |

## スケジュール設定されていない時間帯について

スケジュール設定されていない時間帯は、コンテンツが表示されずに黒画面の状態になります。

## 

#### スケジュールの修正・削除について

[スケジュール修正]をクリックすると右の画面が表示されます。 修正や削除するスケジュールを右クリックすると以下のメニューが表示されます。

| 8080 | 修正 |  |
|------|----|--|
| 削除   | 削除 |  |

修正する場合は[修正]、削除する場合は[削除]をクリックします。 ※修正時、曜日の変更はできません。曜日を変更する際は、変更するスケジュールを 削除し、再度スケジュール設定してください。

メイン画面でも、スケジュールを右クリックでメニューが表示されます。

| ュール管理 | スケジュール番号 | 曜日   | 開始時間     | 終了時間     | コンテンツ種類 | ファイル・フォルダー名 |
|-------|----------|------|----------|----------|---------|-------------|
|       | 0000     | ROHO | 08:00:00 | 18:00:00 | 画像フォルダー | スライド        |
|       | 0001 🌾   | ΞĒ [ | 18:00:00 | 19:00:00 | 終了      | パソコン終了      |
| レール実行 | 0002     | 除    | 08:00:00 | 18:00:00 | 動画フォルダー | スライド        |
|       | 0003     | 八ण任日 | 18:00:00 | 19:00:00 | 終了      | パソコン終了      |
|       | 0004     | 水曜日  | 08:00:00 | 18:00:00 | 画像フォルダー | スライド        |
| 動設定   | 0005     | 水曜日  | 18:00:00 | 19:00:00 | 終了      | パソコン終了      |
|       | 0006     | 木曜日  | 08:00:00 | 18:00:00 | 動画フォルダー | スライド        |
|       | 0007     | 木曜日  | 18:00:00 | 19:00:00 | 終了      | パソコン終了      |
|       | 0008     | 金曜日  | 08:00:00 | 18:00:00 | 画像フォルダー | スライド        |
|       | 0009     | 金曜日  | 18:00:00 | 19:00:00 | 終了      | パソコン終了      |
|       |          |      |          |          |         |             |
|       |          |      |          |          |         |             |
|       |          |      |          |          |         |             |
|       |          |      |          |          |         |             |
|       |          |      |          |          |         |             |
|       |          |      |          |          |         |             |
|       |          |      |          |          |         |             |
|       |          |      |          |          |         |             |
|       |          |      |          |          |         |             |
|       |          |      |          |          |         |             |
|       |          |      |          |          |         |             |
|       |          |      |          |          |         |             |

| スケジュール番号 | 曜日     | 開始時間     | 終了時間     | コンテンツ種類 | ファイル・フォルダー名 |
|----------|--------|----------|----------|---------|-------------|
| 0000     | (mager | 08:00:00 | 18:00:00 | 画像フォルダー | スライド        |
| 0001     | 1≱止    | 18:00:00 | 19:00:00 | 終了      | パソコン終了      |
| 0002     | 削除     | 08:00:00 | 18:00:00 | 動画フォルダー | スライド        |
| 0003     | 火曜日    | 18:00:00 | 19:00:00 | 終了      | パソコン終了      |
| 0004     | 水曜日    | 08:00:00 | 18:00:00 | 画像フォルダー | スライド        |
| 0005     | 水曜日    | 18:00:00 | 19:00:00 | 終了      | パソコン終了      |
| 0006     | 木曜日    | 08:00:00 | 18:00:00 | 動画フォルダー | スライド        |
| 0007     | 木曜日    | 18:00:00 | 19:00:00 | 終了      | パソコン終了      |
| 0008     | 金曜日    | 08:00:00 | 18:00:00 | 画像フォルダー | スライド        |
| 0009     | 金曜日    | 18:00:00 | 19:00:00 | 終了      | パソコン終了      |
|          |        |          |          |         |             |
|          |        |          |          |         |             |
|          |        |          |          |         |             |
|          |        |          |          |         |             |
|          |        |          |          |         |             |
|          |        |          |          |         |             |
|          |        |          |          |         |             |
|          |        |          |          |         |             |

パソコン終了 パソコン終了 パソコン終了 パソコン終了 パソコン終了

#### スケジュール管理の色について

|                |                 | 2 | リライド | スライド | スライド | スライド | スライド |  |
|----------------|-----------------|---|------|------|------|------|------|--|
| 表示される色には以下の意味が | があります。          |   |      |      |      |      |      |  |
| オレンジ色          | 動画再生            |   |      |      |      |      |      |  |
| 青色             | 静止画表示           |   |      |      |      |      |      |  |
| 赤色             | パソコン終了(シャットダウン) |   |      |      |      |      |      |  |
|                |                 |   |      |      |      |      |      |  |
|                |                 |   |      |      |      |      |      |  |
|                |                 |   |      |      |      |      |      |  |

スケジュールを実行する

スケジュール設定が完了したら、スケジュールを実行します。

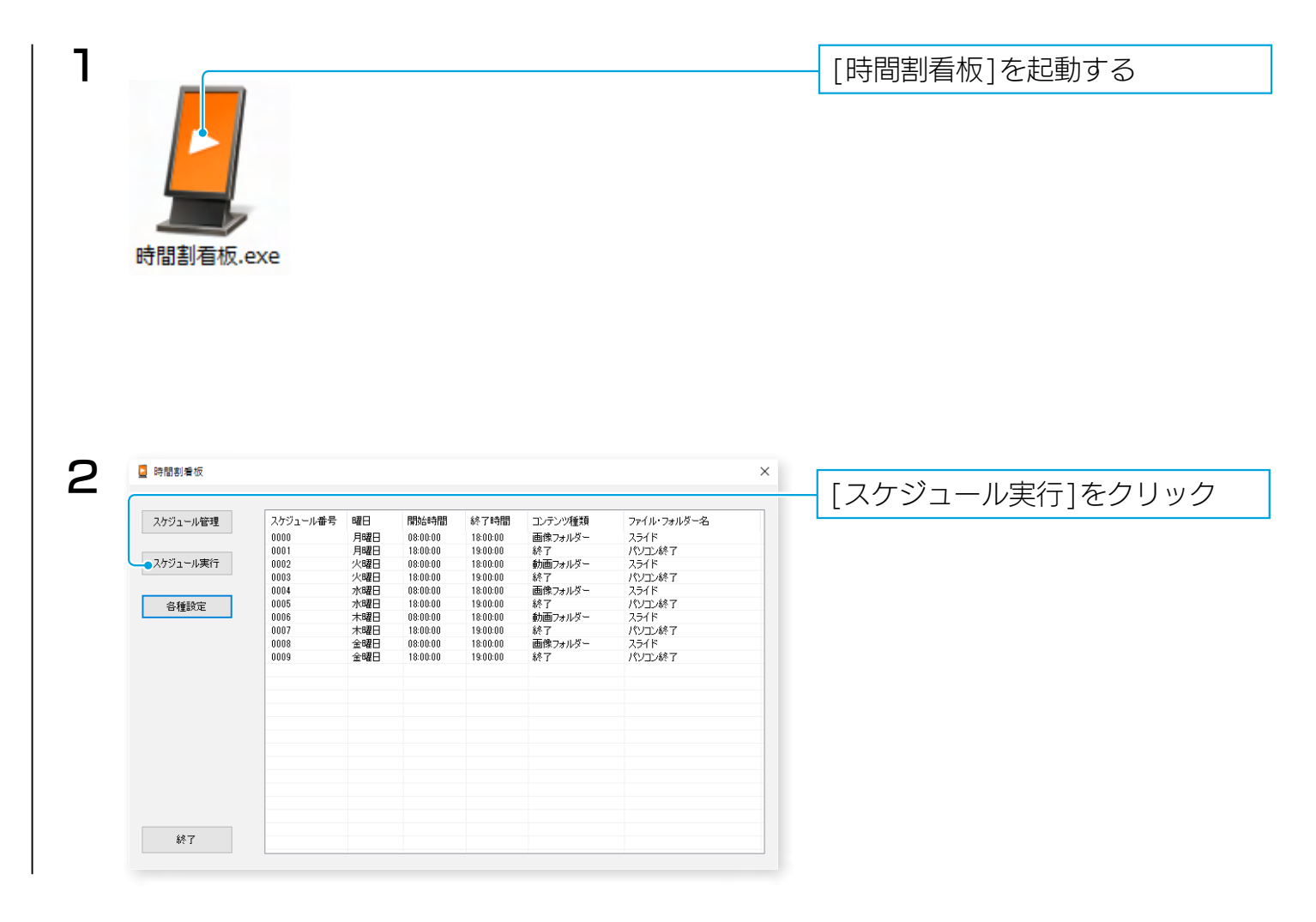

以上で、スケジュールにあわせて実行されます。

#### スケジュール実行中の操作

●コンテンツの実行状態では、マウス操作などは受け付けません。 パソコンの操作を再開する場合は、キーボードの[F2]を押してください。

●コンテンツ実行中に Windows アップデートの自動実行などをしないために、スケジュール実行する前にあらかじめネットワーク接続をおこなわないようにしてください。

#### 動作履歴(ログ)を確認する

[dataDir] フォルダー内に、ログファイルが保存されます。ファイル名は日付でつけられます。 スケジュール実施日より8日以上古いログファイルは自動的に削除されます。

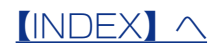

## 画面の詳細

#### メイン画面

| u martin      | 2 <b>2</b> 0 | 894/at-99 | 40       |          |             |
|---------------|--------------|-----------|----------|----------|-------------|
| ール管理 スケジュール番号 | PHI H        | 開始時間      | 統了時間     | コンテンツ種実具 | ノアイル・ノオルダー名 |
| 0000          | 月曜日          | 08:00:00  | 18:00:00 | 画像フォルダー  | スライド        |
| 0001          | 月曜日          | 18:00:00  | 19:00:00 | 終了       | パソコン終了      |
| ール実行 0002     | 火曜日          | 08:00:00  | 18:00:00 | 動画フォルダー  | スライド        |
| 0003          | 火曜日          | 18:00:00  | 19:00:00 | 終了       | パソコン終了      |
| 0004          | 水曜日          | 08:00:00  | 18:00:00 | 画像フォルダー  | スライド        |
| 設定 0005       | 水曜日          | 18:00:00  | 19:00:00 | 終了       | パソコン終了      |
| 0006          | 木曜日          | 08:00:00  | 18:00:00 | 動画フォルダー  | スライド        |
| 0007          | 木曜日          | 18:00:00  | 19:00:00 | 終了       | パソコン終了      |
| 0008          | 金曜日          | 08:00:00  | 18:00:00 | 画像フォルダー  | スライド        |
| 0009          | 金曜日          | 18:00:00  | 19:00:00 | 終了       | パソコン終了      |
|               |              |           |          |          |             |
|               |              |           |          |          |             |
|               |              |           |          |          |             |
|               |              |           |          |          |             |
|               |              |           |          |          |             |
|               |              |           |          |          |             |
|               |              |           |          |          |             |
|               |              |           |          |          |             |
|               |              |           |          |          |             |
|               |              |           |          |          |             |
|               |              |           |          |          |             |
|               |              |           |          |          |             |

- ▼スケジュールリスト

| スケジュール番号 | 実行順に番号がつきます。     |
|----------|------------------|
| 曜日       | 実施する曜日です。        |
| 開始時間     | 実施する時刻です。        |
| 終了時間     | 終了する時刻です。        |
| コンテンツ種類  | コンテンツの種類です。      |
| ファイル・フォル | コンテンツのファイル名またはフォ |
| ダー名      | ルダー名です。          |

#### ▼左のボタン

| スケジュール管理 | スケジュールを設定します。(下を参照)                                |
|----------|----------------------------------------------------|
| スケジュール実行 | 設定したスケジュールを実行します。                                  |
| 各種設定     | 本アプリの動作設定をします。( <u>【各種設定(初期設定)画面】(10 ページ)</u> を参照) |
| 終了       | クリックすると、本アプリを終了します。                                |

## スケジュール管理画面

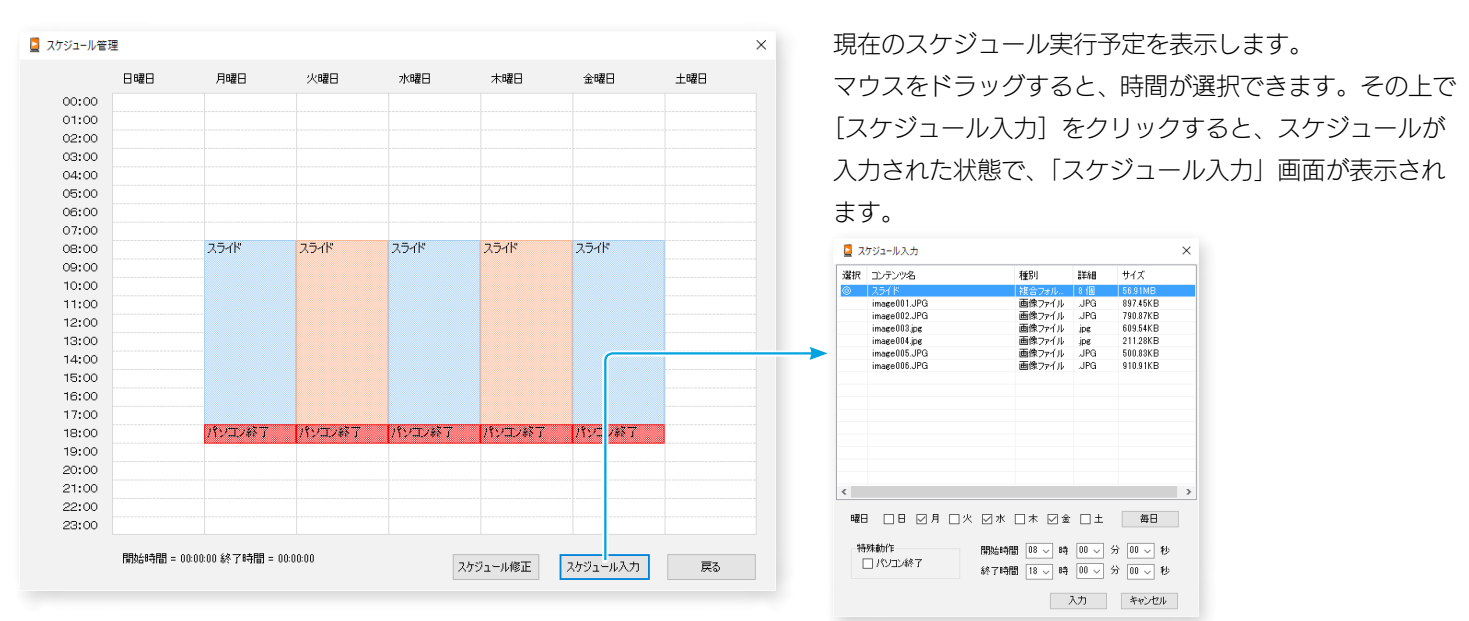

#### ▼スケジュール管理画面

| スケジュール修正 | 設定済みのスケジュールを修正します。( <u>【スケジュールの修正・削除について】(7 ページ)</u> 参照) |
|----------|----------------------------------------------------------|
| スケジュール入力 | スケジュール入力画面を開きます。( <u>【スケジュール設定をする】(5 ページ)</u> 参照)        |
| 戻る       | メイン画面に戻ります。                                              |

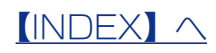

## 各種設定(初期設定)画面

| 칠 各種設定                         |            | ×      |  |  |  |  |
|--------------------------------|------------|--------|--|--|--|--|
| 設定項目:                          |            |        |  |  |  |  |
| 静止画スライドショーの間隔                  | 60         | $\sim$ |  |  |  |  |
| 静止画スライドショーのエフェクト               | エフェクトあり    | $\sim$ |  |  |  |  |
| スケジュールの自動実行                    | 自動実行しない    | $\sim$ |  |  |  |  |
| コンテンツの表示サイズ                    | 画面サイズに合わせて | $\sim$ |  |  |  |  |
| コンテンツの格納フォルダー                  | 7#         | ルダー選択  |  |  |  |  |
| C:¥Users¥IODATA¥Pictures¥PHOTO |            |        |  |  |  |  |
| アシスト項目:                        |            |        |  |  |  |  |
| パソコンのパスワード入力の省略                | 設定         |        |  |  |  |  |
| パソコン起動時に本ソフトを自動起動で             | する         | 登録     |  |  |  |  |
|                                | 設定         | キャンセル  |  |  |  |  |

本アプリの動作を設定できます。 設定値を選択したら、[設定]をクリックします。 設定を反映しない場合は、[キャンセル]をクリックします。

| 設定項目   | 静止画スライドショーの間隔   | 間隔 静止画フォルダーを表示する場合の表示間隔を設定します。(初期値:60秒)                                                               |                                                                                                    |  |  |
|--------|-----------------|----------------------------------------------------------------------------------------------------|----------------------------------------------------------------------------------------------------|--|--|
|        | 静止画スライドショーのエ    | エフェクトありの場合は、静止画ファイル、静止画フォルダーの表示で、フェードイン                                                               |                                                                                                    |  |  |
|        | フェクト            | フェードアウトのエフェクトをおこないます。(初期値:エフェクトあり)                                                                    |                                                                                                    |  |  |
|        | スケジュールの目動実行     | 本アフリを起動したらメニュー画面で人力待ちにない<br>                                                                          | らすに、スケジュールを実行しま                                                                                                    |  |  |
|        |                 | す。(初期値:自動実行しない)                                                                                       | ***                                                                                                    |  |  |
|        | コンテンツの表示サイス<br> | [美サイスで表示・再生]の場合は、美サイスで表示                                                                              |                                                                                                    |  |  |
|        |                 | 静止画が画面より小さい場合は、余日部分は黒で表                                                                               | 示します。大きい場合ははみ出し                                                                                                    |  |  |
|        |                 | た部分は表示されません。                                                                                          |                                                                                                    |  |  |
|        |                 | [画面サイズに合わせて]の場合は、大きい場合も小さい場合も画面サイズに合わ                                                                 |                                                                                                    |  |  |
|        |                 | 縮小、拡大して表示します。                                                                                         |                                                                                                    |  |  |
|        | コンテンツの格納フォルダー   | 本アプリで使用するコンテンツを保存しておくフォルダーを選びます。                                                                      |                                                                                                    |  |  |
|        |                 | ※2階層までのフォルダーに保存されているコンテンツが登録されます。                                                                     |                                                                                                    |  |  |
| アシスト項目 | パソコンのパスワード人力の   | [[設定] をクリックすると、以下の Windows のユ-                                                                        | - ザーアカウント設定画面を開き                                                                                                    |  |  |
|        | 省略              | ます。以下の手順で、パソコンログイン時のパスワ·                                                                              | ード入力を省略します。                                                                                                    |  |  |
|        |                 | ※ Windws の設定を変更します。                                                                                   |                                                                                                    |  |  |
|        |                 | ユ-ザ- アカウント X                                                                                          |                                                                                                    |  |  |
|        |                 | ユ ヴー 詳細設定                                                                                             | ①[ユーザーがこのコン                                                                                                    |  |  |
|        |                 | 下の一覧を使って、ほかのユーザーの2のコンピューダーへのアクセスを許可または<br>拒否することができます。また、パスワードやその他の設定を変更できます。                         | ピューターを…] のチェッ                                                                                                    |  |  |
|        |                 | ●]ユーザーがこのコンピューターを使うには、ユーザー名とパスワードの入力が必要(目)                                                            | クを外す                                                                                                    |  |  |
|        |                 | 20.19とユージーのユーザー(10):<br>ユーザー名: グルーブ                                                                   |                                                                                                    |  |  |
|        |                 |                                                                                                    |                                                                                                    |  |  |
|        |                 |                                                                                                    | $\bigcirc [\cap K] $ $ for the second second s$ |  |  |
|        |                 | :追加100                                                                                                |                                                                                                    |  |  |
|        |                 | パスワードを変更するには、Ctrl+AH Delキーを押して [/(スワードの変更]<br>をクリックしてください。                                            |                                                                                                    |  |  |
|        |                 | パスワードのリセッド(2)                                                                                         |                                                                                                    |  |  |
|        |                 | OK キャンセル 遠用(ム)                                                                                        |                                                                                                    |  |  |
|        |                 |                                                                                                    |                                                                                                    |  |  |
|        |                 |                                                                                                    | ③確認を含めて2ヶ所に                                                                                                    |  |  |
|        |                 | 1.コンデーがサイメイタをとさに、ユーザーをとバルジーを人力する必要がないようにコンピーをやく力する必要がないようにコンピークをセットアップできます。自動でサインインするユーザーを次に指定してください。 | パスワードを入力                                                                                                    |  |  |
|        |                 | ユーザー名(U): IODATA                                                                                      |                                                                                                    |  |  |
|        |                 | バスワード(D):<br>パスワードの確認入力(G):<br>・・・・・・・・・・・・・・・・・・・・・・・・・・・・・・・・・・・・                                   |                                                                                                    |  |  |
|        |                 | ОК • ++уди                                                                                            |                                                                                                    |  |  |
|        |                 |                                                                                                    | ④[OK] をクリック                                                                                                    |  |  |
|        |                 |                                                                                                    |                                                                                                    |  |  |
|        | パソコン起動時に本アプリを   | 次回からパソコンを起動したら、本アプリを自動実行                                                                              | 行します。                                                                                                    |  |  |
|        | 自動起動する          |                                                                                                    |                                                                                                    |  |  |

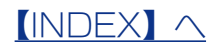

## 困ったときには

## 「コンテンツ、スケジュールのデータがありません」と表示される

本アプリ起動時に、スケジュールやコンテンツを格納するフォルダーが見つからない場合に表示 されます。

自動的にフォルダーを作成しますので、次回からは表示されません。

### 「コンテンツが選択されていません」と表示される

スケジュール入力時にコンテンツを選ばずに [入力] ボタンをクリックすると表示されます。 表示するコンテンツを選択してください。

## 「スケジュールが重複しています」と表示される

スケジュール入力時に、他のスケジュールと時間が重なっている時に表示されます。

開始時間、終了時間を他のスケジュールと重ならないようにしてください。

### 「曜日が選択されていません」と表示される

スケジュール入力時に、曜日がひとつも選ばれていない場合に表示されます。 曜日を選択してください。

## パソコンが起動しない(起動したらすぐにシャットダウンしてしまう)

[パソコン終了]の時間と重なってしまうため、パソコンを起動したら直ちにシャットダウンして しまう状態になっています。

この場合、Winodwsの起動動作が始まってから[SHIFT]キーを押しつづけることにより、シャットダウン動作を中断できます。

## スケジュールを削除したい

[スケジュール修正] から削除できます。

【スケジュールの修正・削除について】(7ページ)参照

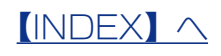

## コンテンツが拡大されて表示されてしまう

以下の手順で、Windows のディスプレイの設定を確認してください。

● Windows 10 の場合 ← 設定 53 システム ①スタート → [設定] をクリック ディスプレイ ディスプレイのカスタマイズ 通知とアクション ② [システム] をクリック アプリと機能 ③ 「ディスプレイ】の「テキスト、 マルチタスク タブレット モード アプリ、その他の項目のサイズを バッテリー節約機能 電源とスリーブ 変更する]を「100%]に設定 識別する 検出する ワイヤレス ディスプレイに接続する ストレージ テキスト、アプリ、その他の項目のサイズを変更する: 100% (推奨 オフライン マップ 既定のアプリ 横 バージョン情報 明るさレベルの調整 適用する キャンセル ディスプレイの詳細設定 ● Windouws 8.1 の場合 - 🗆 🗙 ディスプレイ 🔄 🍥 👻 🛧 🖳 🕨 コントロール パネル 🕨 ハードウェアとサウンド 🕨 ディスプレイ v C =>>=-... P ① [コントロールパネル] を開く 0 コントロール パネル ホーム すべての項目のサイズを変更する ② [ハードウェアとサウンド] を デスクトップ上のテキストやその他の項目を縮小または拡大します。一時的に画面上の一部のみを拡大するには、 拡大鏡ツールを使用します。 解像度の調整 明るさの調整 💡 色の調整 クリック 小さくする 🔲 大きくする ディスプレイの設定の変更 -セカンドスクリーンに表示する ③ 「ディスプレイ】をクリック ClearType テキストの調整 Æ ④ 「すべての項目のサイズを変更する】 推奨サイズ を「小さくする」(左端)に設定する □ すべてのディスプレイで同じ拡大率を使用する テキスト サイズのみを変更する デスクトップ上のすべての項目のサイズを変更する代わりに、特定の項目のテキスト サイズのみを変更することができます。 タイトル パー マ 11 マ 二太字(B) 関連項目 個人設定 デバイスとプリンター 適用(A)

### スケジュール修正時に [曜日] を変更できない

[スケジュール修正] で [曜日] は変更できません。

曜日を変更する際は、変更するスケジュールを削除し、再度スケジュール設定してください。

## スケジュール実行中なのに画面が黒く表示される

スケジュールが設定されていない時間帯は、コンテンツが表示されずに黒画面になります。

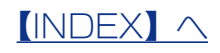